# 8 Tips for Using Canvas to Support Secondary Student Success

# Courses

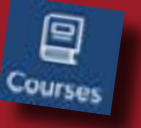

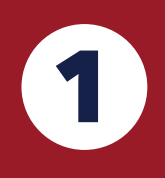

### View Assignments

Select a course and then "assignments" to view assigned work and its instructions.

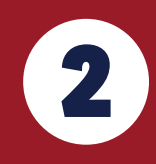

#### **Access Materials**

Assignments provide instruction and contain links to readings, worksheets, quizzes, vocabulary, and more.

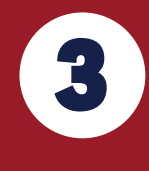

#### Check Grades

Grades for completed assignments are displayed as well as the course cummulative score to date.

### Calendar

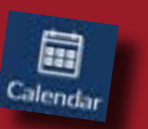

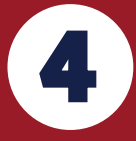

### Manage Due Dates

Consult the calendar to see what is due on the day it is due. Click on an assignment to view a popup window with instructions.

# Inbox

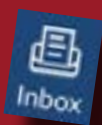

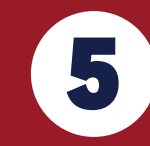

6

### Message Teachers

Compose messages to teachers for direct communication.

# Dashboard

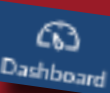

#### **User Friendly Course Menu** Each course is featured on the dashboard as well as a list of upcoming activities.

# Account

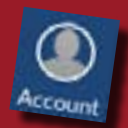

### Set Notifications

Turn on alerts for grades, late work, teacher assignment comments and more for all classes or just the ones you choose.

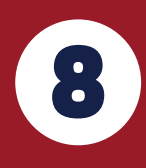

7

### Make It Mobile

Access QR for Mobile Login to receive the QR code that links your parent observer account with the Canvas mobile app.

# Helpful Hints

- 1. Activate your Parent Observer account using a desktop/laptop.
- 2. Download Canvas mobile app and link account when setting up a Parent Observer account for the first time. This is the easiest way to grab the QR code that will link the account.
- 3. View multiple students by selecting "Courses" and then scroll down to select "All Courses."
- 4. Be sure to login via <u>https://summiteagles.instructure.com/login/canvas</u>
- Contact Stacy Faulks if having trouble setting up accounts or accessing elements in Canvas

   <u>sfaulks@summiteagles.org</u> or (512) 250-1369.